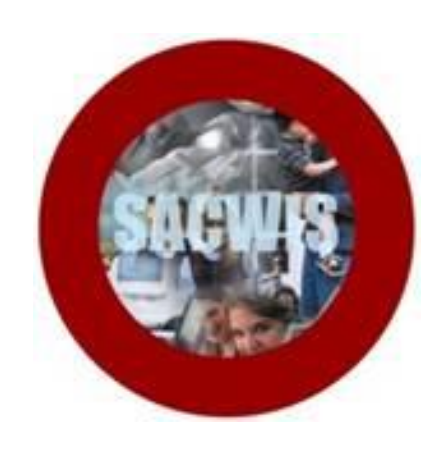

# **Knowledge Base Article**

### **Table of Contents**

| Overview                                   | 3  |
|--------------------------------------------|----|
| Navigating to the OIES Data Inquiry Screen | 3  |
| Launching OIES Information                 | 5  |
| Adding Managed Care Enrollment             | 10 |
| Editing Managed Care Enrollment            | 16 |
| Adding Managed Care Contact                | 17 |
| Adding Bulk Managed Care Plan Flag         | 21 |
| Adding Authorized Representatives          | 24 |

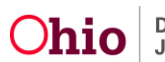

#### **Overview**

This article describes how agencies can enroll and dis-enroll children into a managed care plan. Effective January 1, 2017, all children in out of home care must be enrolled into a managed care plan. New functionality is being added in SACWIS so agencies can easily enroll children. The agency must have a SACWIS generated Medicaid span in place to add an enrollment. Once an enrollment has been entered in SACWIS, a nightly batch job will transmit the enrollment or disenrollment information the Automated Health Systems (AHS).

**Note:** The User must have MCP Coordinator security to enroll children in managed care plans.

If the user currently has 'Agency System Administrator' or 'Agency Info- Read Only' security, these securities do not permit access to enter Agency Config information. These securities must be removed in order to Add Configuration information in the system.

#### Navigating to the OIES Data Inquiry Screen

- 1. From the SACWIS Home screen, click the Financial tab.
- 2. Click the Eligibility tab.
- 3. Click the CRIS-E/OIES Inquiry link on the Navigation menu.

|   | OHIO <b>SACWIS</b>                            | 5              |             |         |          |                    |                  | A Home → | 🕑 Recent 👻 | Q Search + | 🕄 Help 👻 |
|---|-----------------------------------------------|----------------|-------------|---------|----------|--------------------|------------------|----------|------------|------------|----------|
|   | Home                                          | e              | li          | ntake   |          | Case               | Provider         | Financia |            | Administra | ation    |
|   | Workload                                      | Services       | Eligibility | Payment | Benefits | Statistical & Expe | enditure Reports |          |            |            |          |
| < | CRIS-E/OIES Inquiry                           | t <u>v</u>     |             |         |          |                    |                  |          |            |            |          |
|   | Adoption Subsidy                              |                |             |         |          |                    |                  |          |            |            |          |
|   | Medicaid Eligibility<br>CRIS-E/OIES Inquiry H | <u>iistory</u> |             |         |          |                    |                  |          |            |            |          |
|   | Medicaid Card History                         |                |             |         |          |                    |                  |          |            |            |          |

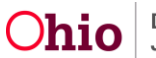

The CRIS-E/OIES Data Inquiry screen appears as shown below.

- 4. Select the **Public** or **Private** Button.
- 5. If you know the child's **Person ID**, enter the number in the **Person ID** field.
- 6. Or, click the **Person Search** button to locate the appropriate child.
- 7. Click the **Go** button.

| <u>CRIS-E/OIES Inquiry</u> <u>Eliqibility/Reimbursability</u> Adoption Subsidy | CRIS-E/OIES Data Inquiry  Public O Private |                         |               |
|--------------------------------------------------------------------------------|--------------------------------------------|-------------------------|---------------|
| PASSS<br>Medicaid Eligibility                                                  | Person Search                              | - or -                  | Person ID: Co |
| CRIS-E/OIES Inquiry History                                                    | Name:                                      | Title IV-E #:           |               |
| Medicaid Mailing Info                                                          | Person ID:                                 | Initial Custody Date:   |               |
| Medicaid Card History                                                          | DOB:                                       | CRIS-E Recipient ID:    |               |
|                                                                                | Gender:                                    | CRIS-E Last Query Date: |               |
|                                                                                | SSN:                                       | OIES Person ID:         |               |
|                                                                                |                                            | OIES Last Query Date:   |               |
|                                                                                |                                            |                         |               |
|                                                                                | Clear Form                                 |                         |               |

The search results appear in the **OIES Data Inquiry** screen.

#### Important:

- If the **Public** button was selected, the system enables the **Initial Custody Date** field drop-down list so you can choose a date as shown below.
- If the **Private** Button was selected, the system displays a calendar and you will enter a date for the initial custody. However, to launch the OIES interface, a pending adoption subsidy record is needed.

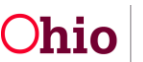

#### **Launching OIES Information**

1. Select a date in the Initial Custody Date field.

Important: This date will be used to determine IV-E FCM eligibility.

2. Once a date has been entered, click the Launch OIES Information button.

| CRIS-E/OIES Inquiry         | CRIS-E/OIES Data Inquiry         |                       |                                                                                                    |                                                     |
|-----------------------------|----------------------------------|-----------------------|----------------------------------------------------------------------------------------------------|-----------------------------------------------------|
| Eliqibility/Reimbursability | Public      Private              |                       |                                                                                                    |                                                     |
| Adoption Subsidy            |                                  |                       |                                                                                                    |                                                     |
| PASSS                       | Person Search                    |                       | - OF -                                                                                                   | Person ID: Go                                       |
| Medicaid Eligibility        |                                  |                       |                                                                                                    |                                                     |
| CRIS-E/OIES Inquiry History | Name:                            |                       | Title IV-E #:                                                                                            |                                                     |
| Medicaid Mailing Info       | Person ID:                       |                       | Initial Custody Date:                                                                                    |                                                     |
| Medicaid Card History       | DOB:                             |                       | CRIS-E Recipient ID:                                                                                     |                                                     |
|                             | Gender:                          |                       | CRIS-E Last Query Date:                                                                                  |                                                     |
|                             | SSN:                             |                       | OIES Person ID:                                                                                          |                                                     |
|                             |                                  |                       | OIES Last Query Date:                                                                                    |                                                     |
|                             |                                  |                       |                                                                                                    |                                                     |
|                             |                                  |                       |                                                                                                    |                                                     |
|                             | Confidentiality Statement: By    | licking either Launc  | h Information button, I affirm and acknowledge that the following is true and accurate: that I am an     | employee of an Ohio county public children services |
|                             | agency (PCSA), that as of this d | te the above-name     | d child is in the initial legal custody of my employer, that the search I am conducting is part of my jo | ob duties for my employer, and that the data being  |
|                             | requested from CRIS-E/OIES IS    | essentiar to providin | g services/benefits for the child in the county agency's legal custody.                                  |                                                     |
|                             | Launch CRIS-E Information        | aunch OIES Inform     | ation C ear Form                                                                                         |                                                     |
| II.                         |                                  |                       |                                                                                                    |                                                     |

The **OIES Potential Matches** screen appears displaying the search results.

**Note:** Potential match results are based on an exact match and then "Fuzzy logic" in order of the following criteria: SSN, Recipient ID, First and Last Name, Gender, and DOB.

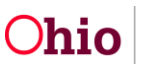

3. Click the **View** link in the appropriate row.

| ← 🕀 🖶 https://sacwis.ohio.                                 | .gov/sacwis/criseInquiry.do                         | 오 - 음 C 😁 SACWIS - Adminis         | stration - Ag 🤭 SACWIS | - CRIS-E Potential ×      |                   |                                                 |                           |
|------------------------------------------------------------|-----------------------------------------------------|------------------------------------|------------------------|---------------------------|-------------------|-------------------------------------------------|---------------------------|
| Eile Edit View Favorites I<br>∰ III Microsoft ▼ 2 abouttab | ools Help<br>ss (2) 🎒 abouttabs 🎒 Best of the Web 着 | Channel Guide 🗿 httpsornyohio.oaks | .ohi 🔿 Innerweb 🧃 Ir   | nternet Start 🧃 Microsoft | 🗃 myOhio 🎒 SACWIS | - Financial - Servi 🗿 State Employee - Patron R | Statewide Automated Chil  |
| DHID <b>SACWIS</b><br>Financial > Eligibility > OIES I     | Inquiry                                             |                                    |                        |                           |                   | A Home 👻 🛇 R                                    | ecent • Q Search • Help • |
| Child in Custody                                           | Person ID                                           | DOB                                |                        | Gender                    |                   | SSN                                             | Custody Date              |
|                                                            |                                                     |                                    |                        | Female                    |                   |                                                 | 08/18/2016                |
| OIES Potential Matches                                     |                                                     |                                    |                        |                           |                   |                                                 |                           |
| OIES<br>Person<br>ID                                       | Name                                                | SSN                                | DOB                    | Gender                    | Race              | County                                          | Match                     |
| View                                                       |                                                     |                                    |                        | Female                    | Unknown           | County                                          |                           |
| Close Search Sacwis Case                                   | Members                                             |                                    |                        |                           |                   |                                                 |                           |

The OIES Case History screen appears.

4. Click the **View** link in the appropriate row.

| DHOSACWIS              | quiry                   |                     |               |                  | A Ho       | ome 👻 🔘 Recent 👻   | Q Search + Help + |
|------------------------|-------------------------|---------------------|---------------|------------------|------------|--------------------|-------------------|
| Child in Custody       | Person ID               |                     | DOB           | Gender<br>Female | SSN        | Custod<br>08/18/20 | y Date<br>016     |
| OIES Case History      |                         |                     |               |                  |            |                    |                   |
| OIES Case ID           | Case Status             | Effective Date      |               | Case Address     | Case Phone | Worker             | Worker Phone      |
| view                   | Active                  | 06/01/2014          |               |                  |            |                    |                   |
|                        |                         |                     |               |                  |            |                    |                   |
| Close Exit             |                         |                     |               |                  |            |                    |                   |
| HELP & TRAINING PRIVAC | CY & SECURITY AGENCY SE | EARCH ROM REPORTING | BIC REPORTING | Ì                |            |                    | <u>3.06.5</u>     |

The Selected OIES Case Member screen appears displaying the Selected OIES Case Member in the top grid and the related SACWIS Case Members in the bottom grid.

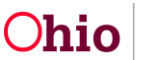

5. Click the **Select** link next to the child's name.

| ,                                                                                                    | Person ID      | DOB       | Gender<br>Female | SSN | Cus<br>08/1 | tody Date<br>8/2016 |
|----------------------------------------------------------------------------------------------------|----------------|-----------|------------------|-----|-------------|---------------------|
| lected OIES Case Member                                                                                                    |                |           |                  |     |             |                     |
| 0                                                                                                    | ES Person ID   | Name      | 2                | DOB | Age         | Gender              |
|                                                                                                    |                |           |                  |     | 1 Fe        | male                |
|                                                                                                    |                |           |                  |     |             |                     |
| wis Case Members                                                                                                    |                |           |                  |     |             |                     |
|                                                                                                    | OIES Person ID | Person ID | Name             | DOB | Age         | Gender              |
| elect                                                                                                    |                |           |                  |     |             | Male                |
| elect                                                                                                    |                |           |                  |     | 74          | Female              |
| SIGNAL STREET, STREET, |                |           |                  |     | 23          | Male                |
| lect                                                                                                    |                |           |                  |     | 23          | Male                |
| elect                                                                                                    |                |           | 4                |     | 19          | Female              |
| elect                                                                                                    |                |           |                  |     | 4           | Female              |
|                                                                                                    |                |           |                  |     | 1           | Female              |
| elect                                                                                                    |                |           |                  |     |             |                     |

The Medicaid type that exists in OIES will be transferred to SACWIS.

| Begin Date  |                        | End Date | M | ledicaid # | Medicaid Type               |  |  |  |  |
|-------------|------------------------|----------|---|------------|-----------------------------|--|--|--|--|
| 07/01/2016  |                        |          |   |            | Medicaid MAGI Deemed Infant |  |  |  |  |
| 06/01/2016  | 06/30/2016             |          |   |            | Medicaid MAGI Deemed Infant |  |  |  |  |
| 08/01/2015  | 05/31/2016             |          |   |            | Medicaid MAGI Deemed Infant |  |  |  |  |
| 07/01/2015  | 07/31/2015             |          |   |            | MAGI Child Under 1          |  |  |  |  |
| Eligibility |                        |          |   |            |                             |  |  |  |  |
| SC MCHIDCI  | MITS Number Begin Date |          |   |            |                             |  |  |  |  |
| SC MCHIDCI  | MITS Number            |          |   |            |                             |  |  |  |  |

#### 6. Click Transfer Data to SACWIS button.

**Note**: The data needs to be transferred into SACWIS. This is imperative because the Medicaid type information must be sent to MITS as part of the eligibility process. Once the data has been transferred to SACWIS from OIES, the information can be transmitted to MITS with the SACWIS generated span.

All new children entering custody on or after 1/3/2017, SACWIS will generate Medicaid eligibility span if all of the following eligibility criteria have been met:

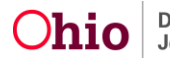

- The child is the custody of a Title IV-E agency
- The child is in an out of home care setting
- The placement setting has been marked complete
- The citizen requirement has been met
  - a. This requirement can be met once the child's citizenship has been verified and entered in the child's person record, or if this has been verified within any historical Title IV-E eligibility record for the child

If any of these elements are missing it will be apparent to the user.

Note: The following screenshot is what it looks like when those elements are missing.

| + ttp://sacwisdev.odjfs.state.oh.us | /sacwis/medicaidEligibilityHistory.do 🏾 🔎 🕶 🖒 | 😂 SACWIS - Financial - Eligibil ×    | i si                                    |                                                         |                              |
|-------------------------------------|-----------------------------------------------|--------------------------------------|-----------------------------------------|---------------------------------------------------------|------------------------------|
| Eile Edit View Favorites Tools Help |                                               |                                      |                                         |                                                         |                              |
| A Microsoft - abouttabs (2) about   | uttabs 🧃 Best of the Web 🧃 Channel Guide 🧧    | 🖞 httpsomyohio.oaks.ohi 🚫 Innerweb 🧃 | Internet Start 🧃 Microsoft 🎒 myOhio 🧃 S | SACWIS - Financial - Servi 🧃 State Employee - Patron R. | Distatewide Automated Chil " |
| Adoption Subsidy                    |                                               |                                      |                                         |                                                         | <b></b> ^                    |
| PASSS                               | Person ID:                                    | DOB:                                 |                                         |                                                         |                              |
| label.kpipInit.do                   | Person Name:                                  | Title IV-I                           | E #:                                    | ) Child has private insura                              | ance                         |
| Medicaid Eligibility                | Primary Information Person:                   |                                      |                                         |                                                         |                              |
| CRIS-E/OIES Inquiry History         |                                               |                                      |                                         |                                                         |                              |
| Medicaid Mailing Info               | Current Medicaid Card Mailing Details         |                                      |                                         |                                                         |                              |
| Medicaid Card History               | Describes ID:                                 | // Ocisis -                          |                                         |                                                         |                              |
|                                     | C/O Name:                                     | A Ongin o                            | or information:                         |                                                         |                              |
|                                     | Cio Name.                                     | Autres                               | 5.                                      |                                                         |                              |
|                                     |                                               |                                      |                                         |                                                         |                              |
|                                     | Authorized Representative History             |                                      |                                         |                                                         |                              |
|                                     | Filter : Active                               |                                      |                                         |                                                         |                              |
|                                     | Person ID                                     | Name                                 | DOB Effe                                | ective Date End I                                       | Date Type                    |
|                                     |                                               |                                      |                                         |                                                         |                              |
|                                     | Add Provider Members Add Other Me             | mbers                                |                                         |                                                         |                              |
|                                     |                                               |                                      |                                         |                                                         |                              |
|                                     | Non IV-E Eligible Indicators                  |                                      |                                         |                                                         |                              |
|                                     | Custody Start Date                            | Placement                            | Begin Date                              | Placement State                                         | U.S. Citizen                 |
|                                     | 03/01/2016                                    | Not Available                        | Not Available                           | No                                                      |                              |
|                                     |                                               |                                      |                                         |                                                         |                              |
|                                     |                                               |                                      |                                         |                                                         |                              |
|                                     | Medicaid Eligibility History                  |                                      |                                         |                                                         |                              |
|                                     | Medicaid Type                                 | Medicaid Number                      | Effective Date                          | e Termination Date                                      | Status                       |
|                                     |                                               |                                      |                                         |                                                         |                              |
|                                     |                                               |                                      |                                         |                                                         |                              |
|                                     | MCP Enrollment History                        |                                      |                                         |                                                         |                              |
|                                     | Created in Error  Exclude  Include            |                                      |                                         |                                                         |                              |
|                                     | MCP Name                                      | MCP ID/Number                        | Enrollment Date                         | Disenrollment Date                                      | Notification Sent            |
|                                     |                                               |                                      |                                         |                                                         |                              |

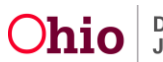

**Note**: When all elements are present, SACWIS will generate a Non IV-E Medicaid eligibility span. The screenshot below serves as an example.

|                                                        | Custody Start Date                                                                                                    | Placement Begin | Date                          | Placement State   | <u>U.S. Citizen</u>           |
|--------------------------------------------------------|----------------------------------------------------------------------------------------------------|-----------------|-------------------------------|-------------------|-------------------------------|
| 11/01/2016                                             |                                                                                                    | 11/01/2016      | ОН                            |                   | Yes                           |
| Medicaid Elig                                          | igibility History                                                                                                    |                 |                               |                   |                               |
|                                                        | Medicaid Type                                                                                                    | Medicaid Number | Effective Date                | Termination Date  | Status                        |
| view NC<br>report                                      | ON-IV-EFCM                                                                                                    |                 | 11/01/2016                    |                   | Active - SACWIS               |
|                                                        |                                                                                                    |                 |                               |                   |                               |
| MCP Enrollm<br>Created in E                            | nent History<br>Error                                                                                                    |                 |                               |                   |                               |
| MCP Enrollm<br>Created in E                            | nent History<br>Error © Exclude ○ Include<br>MCP Name                                                                                                    | MCP ID/Nur      | mber Enrollment               | Date Disenrollmen | nt Date Notification S        |
| MCP Enrolln<br>Created in E                            | Error  Error  Error  Error  Cultude  Include MCP Name United Healthcare Community                                                                                                    | MCP ID/Nur      | mber Enrollment<br>11/01/2016 | Date Disenrollmen | nt Date Notification St<br>No |
| MCP Enrollm<br>Created in E<br>view edit               | Error  Error  Er | MCP ID/Nu       | mber Enrollment<br>11/01/2016 | Date Disenrollmen | nt Date Notification Sr<br>No |
| MCP Enrollin<br>Created in E<br>view edit<br>Add MCP E | Thent History                                                                                                    | MCP ID/Nu       | mber Enrollment<br>11/01/2016 | Date Disenrollmen | nt Date Notification S<br>No  |

**Note**: Unless the child is placed out of state, the span will not be sent to MITS until the user has selected a managed care plan.

The system will account for changes in IV-E eligibility, as well as changes to AA or SAMS. When these records are created in the system, SACWIS will end date the existing Non IV-E Medicaid span and will send an update to MITS to end the non-IVE span and open an IV-E Medicaid and vice versa.

Additional system derived indicators will be transmitted to MITS for:

- Deemed Newborns
- SSI Recipients
- Children in receipt of State Adoption Maintenance Subsidy (SAMS) who meet the special needs criteria identified in OAC rule 5101:2-44-06
- Children in receipt of **State Adoption Maintenance Subsidy (SAMS**) who meet the expanded special needs criteria identified in **OAC rule 5101:2-44-05.1**

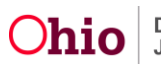

#### **Adding Managed Care Enrollment**

1. From the SACWIS Home screen, click the financial tab.

| <i>Ohio</i> sacwis                | / UAT1                                     |           |                              | 🔒 Home 👻 🔍 Sea | rch 👻 🛛 🗣 Help 🛛 Log off |  |  |  |  |
|-----------------------------------|--------------------------------------------|-----------|------------------------------|----------------|--------------------------|--|--|--|--|
| Home                              | Intake                                     | Case      | Provider                     | Financial      | Administration           |  |  |  |  |
| Workload Court (                  | Workload Court Calendar Placement Requests |           |                              |                |                          |  |  |  |  |
| Case Workload                     |                                            |           |                              |                |                          |  |  |  |  |
| Caseworker:                       |                                            | Sort By:  | Case Name Ascending 🔽 Filter |                |                          |  |  |  |  |
|                                   |                                            |           |                              |                |                          |  |  |  |  |
| <ul> <li>Sacwis, Susie</li> </ul> | [ <u>1234567</u> ] - Open                  | - Ongoing |                              |                |                          |  |  |  |  |
| Ð                                 |                                            |           |                              |                |                          |  |  |  |  |
|                                   |                                            |           |                              |                |                          |  |  |  |  |

2. Click the **Eligibility** tab.

|   | Home                                                | Intake              | Case                        | Provider        | Financial | Administration |
|---|-----------------------------------------------------|---------------------|-----------------------------|-----------------|-----------|----------------|
|   | Workload Services                                   | Eligibility Payment | Benefits Statistical & Expe | nditure Reports |           |                |
|   | <>                                                  |                     |                             |                 |           |                |
|   | CRIS-E/OIES Inquiry                                 |                     |                             |                 |           |                |
|   | Eliqibility/Reimbursability                         |                     |                             |                 |           |                |
|   | Adoption Subsidy                                    |                     |                             |                 |           |                |
| ( | Medicaid Eliqibility<br>CRIS-EFORES Inquiry History |                     |                             |                 |           |                |
|   | Medicaid Mailing Info                               |                     |                             |                 |           |                |
|   | Medicaid Card History                               |                     |                             |                 |           |                |

3. Select the Medicaid Eligibility link.

The Child Selection screen appears.

| CRIS-E/OIES Inquiry         | Child Selection     |               |                             |
|-----------------------------|---------------------|---------------|-----------------------------|
| Eligibility/Reimbursability | Person Search       | - OF -        | Person ID:                  |
| Adoption Subsidy            |                     |               |                             |
| PASSS                       | Person ID:          | DOB:          |                             |
| Medicaid Eligibility        | Person Name:        | Title IV-E #: | Child has private insurance |
| CRIS-E/OIES Inquiry History | Primary Information |               |                             |
| Medicaid Mailing Info       | Person:             |               |                             |
| Medicaid Card History       | (                   |               |                             |

# 4. Enter the **Person ID** or use the **Person Search** button to locate the appropriate Child. (Shown in green above)

5. Click the **Go** button.

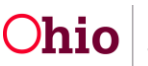

The Person Results page appears.

| Person Search Kesuits |                                       |           |      |        |  |      |           |        |     |     |             |
|-----------------------|---------------------------------------|-----------|------|--------|--|------|-----------|--------|-----|-----|-------------|
|                       | Result(s) 1 - 15 of 120 / Page 1 of 8 |           |      |        |  |      |           |        |     |     |             |
|                       |                                       | Person ID | Name | Street |  | City | State/Zip | Gender | Age | DOB | Active Case |
|                       | select                                |           |      |        |  |      |           |        |     |     |             |
| $\langle$             | <u>select</u>                         | >         |      |        |  |      |           |        |     |     |             |
|                       | select                                |           |      |        |  |      |           |        |     |     |             |
|                       | select                                |           |      |        |  |      |           |        |     |     |             |

6. Click the **Select** Link.

The Child Selection Screen Appears.

| Child Selection                       |            |                |            |            |             |                  |                    |                   |
|---------------------------------------|------------|----------------|------------|------------|-------------|------------------|--------------------|-------------------|
| Person Search                         |            | - OF -         |            |            |             |                  | I                  | Person ID: Go     |
| Person ID:                            |            | DOB:           |            |            |             |                  |                    |                   |
| Person Name:                          |            | Title IV-E     | #:         |            |             | Child ha         | s private insuranc | ce                |
| Primary Information<br>Person:        |            |                |            |            |             |                  |                    |                   |
| Non IV-E Eligible Indicators          |            |                |            |            |             |                  |                    |                   |
| Custody Start Date                    | •          | Placement Begi | n Date     |            | Placement S | itate            | <u>!</u>           | U.S. Citizen      |
| 09/10/2014                            | 09/10/20   | 114            |            | ОН         |             |                  | Yes                |                   |
| Medicaid Application History          |            |                |            |            |             |                  |                    |                   |
| Medicaid Type                         | Medicaid # | Applicatio     | on Type    | Applicatio | on Date     | Requeste         | d Effective Date   | Status            |
| Add Application                       |            |                |            |            |             |                  |                    |                   |
| Medicaid Eligibility History          |            |                |            |            |             |                  |                    |                   |
| Medicaid Type                         | Medica     | aid Number     | Effect     | tive Date  | Ten         | mination Date    | :                  | Status            |
| view IV-EFCM                          |            |                | 09/01/2014 |            |             |                  | Active - SACV      | vis               |
|                                       |            |                |            |            |             |                  |                    |                   |
| MCP Enrollment History                |            |                |            |            |             |                  |                    |                   |
| Created in Error      Exclude      In | clude      |                |            |            |             |                  |                    |                   |
| MCP Name                              | MCP ID/Nu  | mber           | Enrollmer  | nt Date    | Di          | senrollment Date |                    | Notification Sent |
| Add MCP Enrollment/MCP Disenr         | oliment    |                |            |            |             |                  |                    |                   |
| Has were entrolled and bisching       |            |                |            |            |             |                  |                    |                   |

7. Click the Add MCP Enrollment/MCP Disenrollment button.

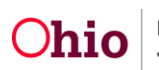

**Note:** If the button is grayed out, it's because enrollment is not available if a child is placed out of state, a child is currently enrolled, or they don't have Medicaid eligibility span.

| ← ⊕ 🕾 http://sacwisdev.odjfs.state.oh.us                                         | /sacwis/medicaidHMOEnrollment.do 🏾 🔎 🗸 🔊 S       | ACWIS - Financial - Eligibil ×          | ഭി                           |                                            | 1                                        | <u>∩</u> ☆ |
|----------------------------------------------------------------------------------|--------------------------------------------------|-----------------------------------------|------------------------------|--------------------------------------------|------------------------------------------|------------|
| Eile Edit View Favorites Tools Help<br>A III Microsoft ▼ A abouttabs (2) A about | uttabs @ Best of the Web @ Channel Guide @ https | somyohio.oaks.ohi 🔿 Innerweb 🗃 Internet | Start 🗿 Microsoft 🎒 myOhio 🎒 | SACWIS - Financial - Servi 🗃 State Employe | e - Patron R 🗃 Statewide Automated Chil. |            |
|                                                                                  | Person ID                                        | Name DOB                                | Eff                          | ective Date                                | End Date                                 | Туре       |
|                                                                                  | Add Provider Members Add Other Members           | 5                                       |                              |                                            |                                          |            |
|                                                                                  | Non IV-E Eligible Indicators                     |                                         |                              |                                            |                                          |            |
|                                                                                  | Custody Start Date                               | Placement Begin                         | Date                         | Placement State                            | U.S. Citizen                             |            |
|                                                                                  | 09/10/2014                                       | 09/10/2014                              | ОН                           |                                            | Yes                                      |            |
|                                                                                  | Modicaid Eligibility History                     |                                         |                              |                                            |                                          |            |
|                                                                                  | Medicaid Type                                    | Medicaid Number                         | Effective Date               | Termination Date                           | Status                                   |            |
|                                                                                  | view IV-EFCM                                     |                                         | 09/01/2014                   |                                            | Active - SACWIS                          |            |
|                                                                                  |                                                  |                                         |                              |                                            |                                          |            |
|                                                                                  | MCP Enrollment History                           |                                         |                              |                                            |                                          |            |
|                                                                                  | Created in Error  Exclude  Include MCP Name      | MCP ID/Number                           | Enrollment Date              | Disenrollment Date                         | Notification Se                          | •nt        |
|                                                                                  | view edit CareSource                             | 11                                      | /01/2016                     |                                            | No                                       |            |
|                                                                                  |                                                  |                                         |                              |                                            |                                          |            |
|                                                                                  | Add MCP Enrollment/MCP Disenrollment             |                                         |                              |                                            |                                          |            |
|                                                                                  | Stop Span History                                |                                         |                              |                                            |                                          |            |
|                                                                                  | Stop S                                           | pan Effective Date                      |                              | Stop Span End Date                         | Comments                                 |            |
|                                                                                  | Add Stop Span Restart Span                       |                                         |                              |                                            |                                          |            |
|                                                                                  | Restart Spart                                    |                                         |                              |                                            |                                          | ]          |

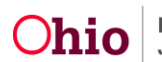

The MCP Enrollment Information screen appears.

| C C F http://sacwisdex.odjfs.state.oh.us/sacwis/medicaidEligibilityHi | istory.do 🎾 👻 SACWIS - Financial - Eligibil ×                                | d si                                          |                                                          | - <b>□ ×</b><br>A ★ Ø         |
|-----------------------------------------------------------------------|------------------------------------------------------------------------------|-----------------------------------------------|----------------------------------------------------------|-------------------------------|
| File Edit View Favorites Loois Help                                   | 🗿 Channel Guide 🧧 httpsomyohio.oaks.ohi 🔿 Inne                               | enweb 🮒 Internet Start 🎒 Microsoft 🎒 myOhio 🎒 | SACWIS - Financial - Servi 🗿 State Employee - Patron R 🦉 | Statewide Automated Chil      |
| OHIOSACWIS<br>Financial > Eligibility > Medicaid Eligibility          | , <u> </u>                                                                   |                                               | A Home → O Receiption                                    | ent ∞ 🛛 Q Search ∞ 💭 🛛 Help ∞ |
| Name:                                                                 | Person ID:                                                                   | DOB:                                          | Last Modified Date/Time:                                 |                               |
| MCP Enrollment Information                                            |                                                                              |                                               |                                                          |                               |
| Medicaid Number:                                                      |                                                                              | _                                             |                                                          |                               |
| MCP Name: *                                                           |                                                                              | MCP ID/N                                      | umber:                                                   |                               |
| MCP Enrollment Date: *                                                | 235 Buckeye Community Health Plan<br>236 CareSource                          | MCP Dise                                      | nrollment Date:                                          |                               |
| MITS Reported Disenrollment Reason:                                   | 238 Paramount Advantage<br>239 United Healthcare Community Plan of Ohio. Inc |                                               |                                                          |                               |
| MCP Disenrollment Reason:                                             |                                                                              |                                               |                                                          |                               |
| Comments                                                              |                                                                              |                                               |                                                          |                               |
| Created In Error                                                      |                                                                              |                                               |                                                          |                               |
| Created In Error Comments                                             |                                                                              |                                               |                                                          |                               |
|                                                                       |                                                                              |                                               |                                                          |                               |
|                                                                       |                                                                              |                                               |                                                          |                               |
|                                                                       |                                                                              |                                               |                                                          |                               |
|                                                                       |                                                                              |                                               |                                                          |                               |
|                                                                       |                                                                              |                                               |                                                          |                               |
|                                                                       | ✓ ABC 500                                                                    |                                               |                                                          |                               |
| Save                                                                  |                                                                              |                                               |                                                          |                               |
| HELP & TRAINING PRIVACY & SECURITY AGENCY SEARCH                      | ROM REPORTING BIC REPORTING                                                  |                                               |                                                          | 3.07-SNAPSHOT                 |

- 8. On the **MCP Enrollment Information** screen, select a **MCP name** from the drop down list. (shown in green above)
- 9. Choose the name of the plan being selected for each child from the dropdown list.

10. Click Save.

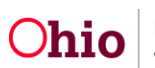

**Note**: The enrollment date defaults to the beginning of the current month. The enrollment date cannot precede the Medicaid eligibility date or birthday. (Shown in blue below)

| ← → Http://sacwisdev.odjfs.state.oh.us/sacwis/medicaidEligibi                                      | ilityHistory.do 🏾 🔎 🗢 🖒 👼 SACWIS - Financial - Elig | gibil×                                    |                                         |                                            | - <b>□ ×</b>      |
|----------------------------------------------------------------------------------------------------|-----------------------------------------------------|-------------------------------------------|-----------------------------------------|--------------------------------------------|-------------------|
| File Edit View Favorites Tools Help<br>🆕 🔒 Microsoft ▾ 🧉 abouttabs (2) 🥭 abouttabs 避 Best of the V | Veb @ Channel Guide @ httpsomyohio.oaks.ohi         | 🔵 Innerweb 🧃 Internet Start 🗿 Microsoft 🧧 | 🖣 myOhio 🗿 SACWIS - Financial - Servi 🧧 | ] State Employee - Patron R 🗃 Statewide Au | tomated Chil »    |
| DHIOSACWIS<br>Financial > Eligibility > Medicaid Eligibility                                       |                                                     |                                           |                                         | A Home → O Recent → C                      | Search 👻 🛛 Help 👻 |
| Name:                                                                                              | Person ID:                                          | DOB:                                      | Last Modified                           | Date/Time:                                 |                   |
| MCP Enrollment Information                                                                         |                                                     |                                           |                                         |                                            |                   |
| Medicaid Number:                                                                                   |                                                     |                                           |                                         |                                            |                   |
| MCP Name: *                                                                                        | 236 CareSource                                      | $\checkmark$                              | MCP ID/Number:                          |                                            |                   |
| MCP Enrollment Date: *                                                                             | 11/01/2016                                          |                                           | MCP Disenrollment Date:                 |                                            |                   |
| MITS Reported Disenrollment Reason:                                                                |                                                     |                                           |                                         |                                            |                   |
| MCP Disenrollment Reason:                                                                          | [                                                   | ×                                         |                                         |                                            |                   |
| Comments                                                                                           |                                                     |                                           |                                         |                                            |                   |
| Created In Error                                                                                   |                                                     |                                           |                                         |                                            |                   |
| Created In Error Comments                                                                          |                                                     |                                           |                                         |                                            |                   |
|                                                                                                    |                                                     |                                           |                                         |                                            |                   |
|                                                                                                    |                                                     |                                           |                                         |                                            |                   |
|                                                                                                    |                                                     |                                           |                                         |                                            |                   |
|                                                                                                    |                                                     |                                           |                                         |                                            |                   |
|                                                                                                    |                                                     |                                           |                                         |                                            |                   |
|                                                                                                    | ✓ ABC 500                                           |                                           |                                         |                                            |                   |
| Save Cancel                                                                                        |                                                     |                                           |                                         |                                            |                   |
| HELP & TRAINING PRIVACY & SECURITY AGENCY SE                                                       | ARCH ROM REPORTING BIC REPORTING                    |                                           |                                         |                                            | 3.07-SNAPSHOT     |

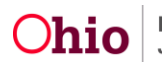

The Child Selection Screen appears.

**Note**: Once record is created in error, the system generates a duplicate record which must be completed by the user. This is done because the child must be enrolled in a managed care plan.

11. Click Edit to Create to Edit or Dis-enroll in Error.

|      | Custody Start Date                 | PI                 | lacement Begin Date |            | Placement State |                  | U.S. Citizen |
|------|------------------------------------|--------------------|---------------------|------------|-----------------|------------------|--------------|
| 09/  | 10/2014                            | 09/10/2014         |                     | он         |                 | Yes              |              |
| Medi | icaid Eligibility History          |                    |                     |            |                 |                  |              |
|      | Medicaid Type                      | Medicaid Num       | ber Effec           | tive Date  | Termination I   | Date             | Status       |
| vies | W IV-EFCM                          |                    | 09/01/2014          |            |                 | Active - S       | SACWIS       |
| МСР  | Enrollment History                 |                    |                     |            |                 |                  |              |
| Crea | ated in Error O Exclude Include    |                    |                     | D: 11      |                 |                  | 6 (1) 5      |
| vier | edt CareSource                     | MCP ID/Number      | 11/01/2016          | Disenroll  | nent Date       | Notrication Sent |              |
| view | CareSource                         |                    | 11/01/2016          | 11/01/2016 | No              | ,                | Yes          |
| Add  | d MCP Enrollment/MCP Disenrollment |                    |                     |            |                 |                  |              |
| Stop | Span History                       |                    |                     |            |                 |                  |              |
|      | Stop S                             | pan Effective Date |                     | Sto        | p Span End Date |                  | Comments     |
| Ad   | d Stop Span Restart Span           |                    |                     |            |                 |                  |              |
| Medi | icaid Application History          |                    |                     |            |                 |                  |              |

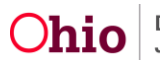

#### **Editing Managed Care Enrollment**

- 1. On the **MCP Enrollment Information** screen, select a **MCP Name** from the drop down list.
- 2. Select the correct plan from the drop down list.(shown in blue below)

| ر الله الله الله الله الله الله الله الل                      | History.do 🔎 🗸 🥙 SACWIS - Financial - Eligibil >                                          | ×                                              | 6                                       |                                            | - <b>0 - ×</b> |
|---------------------------------------------------------------|-------------------------------------------------------------------------------------------|------------------------------------------------|-----------------------------------------|--------------------------------------------|----------------|
| Eile Edit View Favorites Tools Help                           |                                                                                           |                                                |                                         |                                            |                |
| 👍 🕌 Microsoft 🔻 🗿 abouttabs (2) 🎒 abouttabs 🧃 Best of the Web | 🗃 🖉 Channel Guide 🗿 httpsomyohio.oaks.ohi 🔘 Is                                            | Innerweb 🧃 Internet Start 🗿 Microsoft 🎒 myOhio | 🗃 SACWIS - Financial - Servi 🗿 State En | nployee - Patron R 🗿 Statewide Automated C | hil            |
| DHIDSACWIS<br>Financial > Eligibility > Medicaid Eligibility  |                                                                                           |                                                | A Ho                                    | ome • ORecent • Q Search                   | n 👻 🛛 Help 👻   |
| Name:                                                         | Person ID:                                                                                | DOB:                                           | Last Modified Date/Tin                  | ne:                                        |                |
| MCP Enrollment Information                                    |                                                                                           |                                                |                                         |                                            |                |
| Medicaid Number:                                              |                                                                                           |                                                |                                         |                                            |                |
| MCP Name: *                                                   |                                                                                           | мср                                            | ID/Number:                              |                                            |                |
| MCP Enrollment Date: *                                        | 235 Buckeye Community Health Plan<br>236 CareSource<br>237 Molina Healthcare of Ohio Inc. | МСР                                            | Disenrollment Date:                     |                                            |                |
| MITS Reported Disenrollment Reason:                           | 238 Paramount Advantage<br>239 United Healthcare Community Plan of Ohio, Inc              | 2                                              |                                         |                                            |                |
| MCP Disenfoliment Reason:                                     |                                                                                           |                                                |                                         |                                            |                |
| Comments                                                      |                                                                                           |                                                |                                         |                                            |                |
| Created In Error                                              | L                                                                                         |                                                |                                         |                                            |                |
| Created In Error Comments                                     |                                                                                           |                                                |                                         |                                            |                |
|                                                               |                                                                                           |                                                |                                         |                                            |                |
|                                                               |                                                                                           |                                                |                                         |                                            |                |
|                                                               |                                                                                           |                                                |                                         |                                            |                |
|                                                               |                                                                                           |                                                |                                         |                                            |                |
|                                                               |                                                                                           |                                                |                                         |                                            |                |
|                                                               |                                                                                           |                                                |                                         |                                            |                |
|                                                               | 500                                                                                       |                                                |                                         |                                            |                |
| Save                                                          |                                                                                           |                                                |                                         |                                            |                |
| HELP & TRAINING PRIVACY & SECURITY AGENCY SEARCH              | CH ROM REPORTING BIC REPORTING                                                            |                                                |                                         |                                            | 3.07-SNAPSHOT  |

3. Click Save.

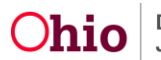

#### **Adding Managed Care Contact**

Note: The user must have Agency Information MCP Coordinator Security.

- 1. From the SACWIS home screen, click the **Administration** tab.
- 2. Click the **Maintenance** tab.
- 3. Click on Agency Information.

| // SALWIS         |                                     |                                |                  | A Home → O Rec | cent - Q Search - O H |
|-------------------|-------------------------------------|--------------------------------|------------------|----------------|-----------------------|
| Home              | Intake                              | Case                           | Provider         | Financial      | Administration        |
| Staff Maintenance | Reports Training Uti                | ities                          |                  |                |                       |
|                   |                                     |                                |                  |                |                       |
| ancy Information  | Agency Search Criteria              |                                |                  |                |                       |
|                   | Name:                               | Adams%                         | 🗌 Private Agency |                |                       |
|                   |                                     |                                |                  |                |                       |
|                   | Sort Results By:                    | Name (Ascending)               |                  |                |                       |
|                   |                                     |                                |                  |                |                       |
|                   | Search Clear Form                   |                                |                  |                |                       |
|                   | Agency Search Results               |                                |                  |                |                       |
|                   | Result(s) 1 to 1 of 1 / Page 1 of 1 |                                |                  |                |                       |
|                   | ID.                                 |                                | Name             |                | Status                |
|                   | edit                                | County Children Services Board |                  |                | Active                |
|                   | ·                                   |                                |                  |                |                       |
|                   |                                     |                                |                  |                |                       |
|                   |                                     |                                |                  |                |                       |
|                   |                                     |                                |                  |                |                       |
|                   |                                     |                                |                  |                |                       |
|                   |                                     |                                |                  |                |                       |
|                   |                                     |                                |                  |                |                       |
|                   |                                     |                                |                  |                |                       |

#### The Agency Search Criteria Screen appears.

| Agency Information | Agency Search Criteria |                  |                |
|--------------------|------------------------|------------------|----------------|
| Unit & Supervisor  | Name:                  |                  | Private Agency |
| Court Information  |                        |                  |                |
|                    | Sort Results By:       | Name (Ascending) |                |
|                    |                        |                  |                |
|                    | Search Clear Form      |                  |                |

- 4. Enter the Agency Name followed by %.
- 5. Click Search.

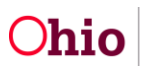

The Agency Configuration Results Page appears.

| Agency Configur   | jency Configuration Results                    |               |       |                |              |  |  |  |  |  |
|-------------------|------------------------------------------------|---------------|-------|----------------|--------------|--|--|--|--|--|
|                   | Name                                           |               | Value | Effective Date | End Date     |  |  |  |  |  |
|                   | Levy County                                    | tr            | rue   | 01/01/2008     |              |  |  |  |  |  |
| edit              | BulkMCPFlag                                    | tr            | rue   | 01/11/2016     | 12/31/9999   |  |  |  |  |  |
| edit              | McpContactName                                 | 6             | 3714  | 11/01/2016     |              |  |  |  |  |  |
|                   | Alternative Response Live                      | tr            | rue   | 06/16/2014     |              |  |  |  |  |  |
| Add Configuration |                                                |               |       |                |              |  |  |  |  |  |
| CWLA              |                                                |               |       |                |              |  |  |  |  |  |
| СОА               |                                                |               |       |                |              |  |  |  |  |  |
| NASW              |                                                |               |       |                |              |  |  |  |  |  |
|                   |                                                |               |       |                |              |  |  |  |  |  |
| Apply Save Ca     | ncel                                           |               |       |                |              |  |  |  |  |  |
| HELP & TRAINING   | PRIVACY & SECURITY AGENCY SEARCH ROM REPORTING | BIC REPORTING |       |                | 3.07-SNAPSHO |  |  |  |  |  |

6. Click Add Configuration.

The Agency Configuration Details page appears

| (C) 🗐 http://sacwisuat.odjfs.state.oh.u: | s/sacwis/agencyConfigChange.do      | O → C ODJFS Online           | Q HP Applicatio      | on Lifecycle Mana 🖉 HP Applicatio | on Lifecycle Mana | SACWIS - Administration         | ×                  |                   | - □ ×    |
|------------------------------------------|-------------------------------------|------------------------------|----------------------|-----------------------------------|-------------------|---------------------------------|--------------------|-------------------|----------|
| Eile Edit View Favorites Tools Help      |                                     | -                            |                      |                                   |                   |                                 |                    |                   | >>>      |
| 👔 🎲 🌆 Microsoft 🔻 🥭 abouttabs (2) 🥭 abo  | outtabs @ Best of the Web @ Channel | Suide 🧧 httpsomyohio.oaks.oh | 🔾 Innerweb 👌 Interne | t Start @ Microsoft @ myUhio @    | SACWIS - Financia | al - Servi e State Employee - P | atron R 🤤 Statewic | de Automated Chil |          |
| 0HIOSACWIS                               |                                     |                              |                      |                                   |                   | 🔒 Home 👻                        | 🛈 Recent 👻         | Q Search 👻        | 🔁 Help 👻 |
| Config Details                           |                                     | _                            |                      |                                   |                   |                                 |                    |                   |          |
| Туре:                                    | McpContactName 🗸                    |                              |                      |                                   |                   |                                 |                    |                   |          |
| Start Date:                              |                                     |                              |                      | End Date:                         |                   |                                 |                    |                   |          |
| Person Search - or - Person ID:          |                                     |                              |                      |                                   |                   |                                 |                    |                   |          |
|                                          |                                     |                              |                      |                                   |                   |                                 |                    |                   |          |
| OK Cancel                                |                                     |                              |                      |                                   |                   |                                 |                    |                   |          |
| Agency Configuration History             |                                     |                              |                      |                                   |                   |                                 |                    |                   |          |
|                                          | Configuration Key                   |                              |                      | Value                             |                   | Effective Date                  |                    | End Date          |          |
| McpContactName                           |                                     |                              |                      | 11575473                          | 11/25/2016        |                                 |                    |                   |          |

- 7. In the dropdown, choose **MCP Contact Name**.
- 8. Click **Person Search.**

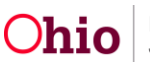

The Person Search Criteria screen appears.

| <b>ØSACWIS</b>                  |                                  |                                                        |                                                      |                                    |        | A Home      | • O Recent • | Q Search 🐨 🕄 Help |
|---------------------------------|----------------------------------|--------------------------------------------------------|------------------------------------------------------|------------------------------------|--------|-------------|--------------|-------------------|
| son Search Criteria             |                                  |                                                        |                                                      |                                    |        |             |              |                   |
| fix:                            |                                  |                                                        |                                                      |                                    |        |             |              |                   |
| st Name:                        | (sacwis ×                        | AKA                                                    | Sounds Like                                          |                                    |        |             |              |                   |
| st Name:                        | susie                            | [HINT: AKA / 'Sour<br>only. Wildcard (%)<br>together 1 | nds Like' applies to last/<br>search & 'Sounds Like' | irst/middle name<br>cannot be used |        |             |              |                   |
| fix:                            |                                  |                                                        |                                                      |                                    |        |             |              |                   |
| Idle Name:                      |                                  |                                                        |                                                      |                                    |        |             |              |                   |
| 3:                              |                                  | or                                                     | From Age:                                            | То                                 | Age:   |             |              |                   |
| der:                            |                                  | Race:                                                  |                                                      | ~                                  | Hispar | ic /Latino: |              | ~                 |
| son ID:                         |                                  |                                                        |                                                      |                                    |        |             |              |                   |
| dvanced Search Criteria         |                                  |                                                        |                                                      |                                    |        |             |              |                   |
|                                 |                                  |                                                        |                                                      |                                    |        |             |              |                   |
| t Results By:                   | Last Name Ascending 🔽            |                                                        |                                                      |                                    |        |             |              |                   |
| arch Clear Form Return          |                                  |                                                        |                                                      |                                    |        |             |              |                   |
| on Search Results               |                                  |                                                        |                                                      |                                    |        |             |              |                   |
| ult(s) 1 - 1 of 1 / Page 1 of 1 |                                  |                                                        |                                                      |                                    |        |             |              |                   |
|                                 | ID Name                          |                                                        |                                                      | State/Zip                          | Gender | Age         |              |                   |
| ect 1099144                     | Sacwis, Susie<br>Related Persons |                                                        |                                                      |                                    |        |             |              |                   |

- 9. Select Person.
- 10. Enter the **Start Date**.
- 11. Click OK.

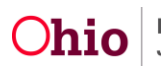

The Agency Configuration Results page appears.

| Agency Configu  | ration Results            |                       |         |                |          |
|-----------------|---------------------------|-----------------------|---------|----------------|----------|
|                 |                           | Name                  | Value   | Effective Date | End Date |
| edit            | Levy County               |                       | true    | 01/01/2008     |          |
| edit            | Alternative Response Live |                       | true    | 03/03/2014     |          |
| <u>edit</u>     | McpContactName            |                       | 1099144 | 12/01/2016     |          |
|                 |                           |                       |         |                |          |
| Add Configurati | ion                       |                       |         |                |          |
|                 |                           |                       |         |                |          |
| Accreditations  |                           |                       |         |                |          |
| CWLA            |                           |                       |         |                |          |
| COA             |                           |                       |         |                |          |
| NASW            |                           |                       |         |                |          |
|                 |                           |                       |         |                |          |
| Inactive Ager   | псу                       |                       |         |                |          |
| Comments:       |                           |                       |         |                |          |
|                 |                           | Spell Check Clear 200 |         |                |          |
|                 |                           |                       |         |                |          |

#### 12. Select Save.

| 8 H N B A                                             |                                                             | Investigation of the second second        |                               |                                     |                                | - 0 - X       |
|-------------------------------------------------------|-------------------------------------------------------------|-------------------------------------------|-------------------------------|-------------------------------------|--------------------------------|---------------|
| < 🛞 🥶 http://sacwisuat.odjfs. <b>state.oh.us</b> /sac | wis/PersonSearch.do?action=Select: 🎗 👻 🖒 ODJFS Online       | HP Application Lifecycle Mana             | HP Application Lifecycle Mana | 🥮 SACWIS - Administration 🗵         |                                | ⊕ ☆ 6         |
| <u>File Edit View Favorites Tools H</u> elp           |                                                             |                                           |                               |                                     |                                |               |
| 👍 퉬 Microsoft 🔻 🥘 abouttabs (2) 🦉 aboutta             | bs 🧃 Best of the Web 🧃 Channel Guide 🇃 httpsomyohio.oaks.oh | i 🔘 Innerweb 🕘 Internet Start 🎒 Microsoft | 🧃 myOhio 🧧 SACWIS - Financia  | I - Servi 🧃 State Employee - Patror | n R 🧃 Statewide Automated Chil |               |
| <i>Ohio</i> sacwis                                    |                                                             |                                           |                               | 🕇 Home 👻 🛛 🕻                        | ⊙ Recent → 🛛 Q Search →        | , 🕄 🕄 Help יי |
| Config Details                                        |                                                             |                                           |                               |                                     |                                |               |
| Туре:                                                 | McpContactName                                              |                                           |                               |                                     |                                |               |
| Start Date:                                           | 12/01/2016                                                  | End Date:                                 |                               |                                     |                                |               |
| Person Search - or - Person ID:                       |                                                             |                                           |                               |                                     |                                |               |
| OK Cancel                                             |                                                             |                                           |                               |                                     |                                |               |
| ON GUILET                                             |                                                             |                                           |                               |                                     |                                |               |
| Agency Configuration History                          |                                                             |                                           |                               |                                     |                                |               |
|                                                       | Configuration Key                                           | Valu                                      | ie                            | Effective Date                      | End Date                       |               |
| McpContactName                                        |                                                             | 11575473                                  | 11/25/2016                    |                                     |                                |               |
|                                                       |                                                             |                                           |                               |                                     |                                |               |

The **MPC Contact** is added.

**Note**: This person's name will display as the Primary Information Person on all child Medicaid eligibility records for the agency.

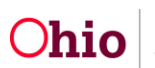

#### Adding Bulk Managed Care Plan Flag

- 1. From the SACWIS home screen, click the **Administration** tab.
- 2. Click the Maintenance tab.
- 3. Click on Agency Information.

| ← ⊕ ♥ http://sacwisdev.odjfs.state.oh.us/                                   | 'sacwis/agencySearch.do 🔎 🗸 🖒             | 9 SACWIS - Administration ×              | 8                                                   | 0                                   | <b>□</b> -×                   |
|-----------------------------------------------------------------------------|-------------------------------------------|------------------------------------------|-----------------------------------------------------|-------------------------------------|-------------------------------|
| Eile Edit View Favorites Iools Help<br>∰ Dicrosoft ▼ Ə abouttabs (2) Ə abou | ttabs 🗿 Best of the Web ව Channel Guide 🗿 | httpsomyohio.oaks.ohi 🔿 Innerweb 🗃 Inter | net Start 🗿 Microsoft 🎒 myOhio 🎒 SACWIS - Financial | - Servi 🗿 State Employee - Patron R | Statewide Automated Chil      |
| 0HIO <b>SACWIS</b>                                                          |                                           |                                          |                                                     | A Home 👻 🕑 R                        | ecent 👻 🔍 Search 🐨 💽 Help 🕶 🔨 |
| Home                                                                        | Intake                                    | Case                                     | Provider                                            | Financial                           | Administration                |
| Staff Maintenance                                                           | Reports Training Utilities                | ,<br>,                                   |                                                     |                                     |                               |
| <>                                                                          |                                           |                                          |                                                     |                                     |                               |
| Agency Information                                                          | Agency Search Criteria                    |                                          |                                                     |                                     |                               |
| Unit & Supervisor                                                           | Name:                                     | Jams%                                    | Private Agency                                      |                                     |                               |
|                                                                             | Sort Results By:                          | lame (Ascending)                         |                                                     |                                     |                               |
|                                                                             | Search Clear Form                         |                                          |                                                     |                                     |                               |
|                                                                             | Agency Search Results                     |                                          |                                                     |                                     |                               |
|                                                                             | Result(s) 1 to 1 of 1 / Page 1 of 1       |                                          |                                                     |                                     |                               |
|                                                                             | ID                                        |                                          | Name                                                |                                     | Status                        |
|                                                                             | edit 10000                                | 3 County Children Services Board         |                                                     |                                     | Active                        |

#### The Agency Search Criteria Screen appears.

| Agency Information | Agency Search Criteria |                  |                |
|--------------------|------------------------|------------------|----------------|
| Unit & Supervisor  | Name:                  |                  | Private Agency |
| Court Information  | Sort Results By:       | Name (Ascending) |                |
|                    | Search Blear Form      |                  |                |

- 4. Enter the Agency Name followed by %.
- 5. Click Search.

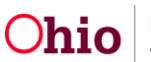

The Agency Configuration Results Page appears.

| Edit View  | ://sacwisdev.odjfs.state.oh.us/sacwis/agency/ | Detail.do?command.do( 🔎 🗸 🕈 🖼      | WIS - Administration ×        | 8                                   |                                      |                                               |   |
|------------|-----------------------------------------------|------------------------------------|-------------------------------|-------------------------------------|--------------------------------------|-----------------------------------------------|---|
| Microsoft  | • @ abouttabs (2) @ abouttabs @ Best          | of the Web 🗿 Channel Guide 🇃 https | omyohio.oaks.ohi 🔿 Innerweb 🗿 | Internet Start 🗿 Microsoft 🇃 myOhio | 🗿 SACWIS - Financial - Servi 🎒 State | Employee - Patron R 🗃 Statewide Automated Chi | i |
|            |                                               |                                    |                               |                                     |                                      |                                               |   |
| dd Contact |                                               |                                    |                               |                                     |                                      |                                               |   |
| du comact  |                                               |                                    |                               |                                     |                                      |                                               | ] |
| ff         |                                               |                                    |                               |                                     |                                      |                                               |   |
|            |                                               | -                                  |                               |                                     |                                      |                                               |   |
|            |                                               | Name                               |                               |                                     | Title                                |                                               |   |
| _          |                                               |                                    |                               |                                     |                                      |                                               |   |
| d Staff    |                                               |                                    |                               |                                     |                                      |                                               | ] |
| new Confi  | guration Docults                              |                                    |                               |                                     |                                      |                                               |   |
| ncy com    | guration Results                              |                                    |                               |                                     |                                      | -                                             | _ |
|            |                                               | Name                               |                               | Value                               | Effective                            | Date End Date                                 |   |
|            | Levy County                                   |                                    |                               | true                                | 01/01/2008                           |                                               |   |
| <u>at</u>  | BulkMCPFlag                                   |                                    |                               | true                                | 01/11/2016                           | 12/31/9999                                    |   |
| <u>sit</u> | McpContactName                                |                                    |                               | 63714                               | 11/01/2016                           |                                               |   |
|            | Alternative Response Live                     |                                    |                               | true                                | 06/16/2014                           |                                               |   |
|            |                                               |                                    |                               |                                     |                                      |                                               |   |
| ld Configu | ration                                        |                                    |                               |                                     |                                      |                                               |   |
|            |                                               |                                    |                               |                                     |                                      |                                               | ) |
| editation  | \$                                            |                                    |                               |                                     |                                      |                                               |   |
| CWLA       |                                               |                                    |                               |                                     |                                      |                                               |   |
| OA         |                                               |                                    |                               |                                     |                                      |                                               |   |
| WASW       |                                               |                                    |                               |                                     |                                      |                                               |   |
|            |                                               |                                    |                               |                                     |                                      |                                               | ] |
|            |                                               |                                    |                               |                                     |                                      |                                               |   |
|            |                                               |                                    |                               |                                     |                                      |                                               |   |
| 0          | Connect I                                     |                                    |                               |                                     |                                      |                                               |   |

6. Click Add Configuration.

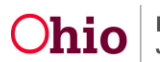

The Agency Configuration Details page appears.

|                                                                                                    | And a second second second second second second second second second second second second second second second | -                                                  |                              |
|----------------------------------------------------------------------------------------------------|----------------------------------------------------------------------------------------------------|----------------------------------------------------|------------------------------|
| The function of the state of the state of th                                                                                                    | * C == Samue Australia (Mall R., == SACNS-Administration =                                                     |                                                    | AUC .                        |
| a Let yes function juin yes<br>↓ Monart - ∭alandiat (2) ∭alandiats ∭ited of the time ∭Descrif                                                                                                    | ale Ethio angula adacta. Obrand Ethioned but Ethioned Ecurity                                                  | a @SACAD - Fearing - Series @Sate Series - Patro 1 | a Submariale Automated Chil. |
| HIOSACWIS                                                                                                    | na na na manana na manana na na na na na na na na na na na n                                                   | Attorie - OR                                       | ecent = Q.Search = 0 into :  |
| andy Details                                                                                                    |                                                                                                    |                                                    |                              |
| and the second second sec                                                                                                    |                                                                                                    |                                                    |                              |
| Kent Delay                                                                                                    | E sub Danas                                                                                                    |                                                    |                              |
|                                                                                                    |                                                                                                    |                                                    |                              |
| Value                                                                                                    |                                                                                                    |                                                    |                              |
| Wiei ()                                                                                                    |                                                                                                    | 50 C 30.4-                                         |                              |
|                                                                                                    |                                                                                                    | 50                                                 |                              |
|                                                                                                    |                                                                                                    |                                                    |                              |
| Aller<br>Call Concell<br>Space Concell                                                                                                    |                                                                                                    |                                                    | - 4                          |
| Manne                                                                                                    |                                                                                                    | Time the Daw                                       | Cast Dates                   |
| alan<br>Circular<br>Sanay Circular<br>Sanay Circular | Viter<br>Fed                                                                                                   | Elisative Daw                                      | Card Dates                   |
| Allen                                                                                                    | 934ar<br>Feit<br>11175471                                                                                      | Elective lines<br>EM050000<br>High221M             | Card Dates                   |
| Value Value  April Configuration Mattery  Configuration Mattery  Stro (Defly  kepfortachama  April Data Statema                                                                                                    | Volum<br>Fire<br>TEDSATE<br>Fire                                                                               | Electron Date<br>Endersone<br>Honology<br>Biochogy | End Date                     |

7. From the dropdown list, select **Bulk MCP Flag**.

|                                                                                                    |                                              |                         | -                                                       | Hard Art                  |
|----------------------------------------------------------------------------------------------------|----------------------------------------------|-------------------------|---------------------------------------------------------|---------------------------|
| The second state of the second second s | D+G = Service Landson (Sector, - Sec.        | NS-Administrative =     | ¥                                                       |                           |
| Territe Contration and Bab                                                                                                    | Davad bade 🖉 tigt angebei ideste . Obrevet 🖉 | and the Change Day      | 🖉 SACAD - Francisk - Servi 🖉 State Legalogue - Patron K | a Submitte Automated Chi. |
| HOSACWIS                                                                                                    |                                              |                         | Attanie - Offe                                          | rand - O.Search - Oteob   |
| sufig Datalia                                                                                                    |                                              |                         |                                                         |                           |
| burst Play                                                                                                    | 1                                            |                         |                                                         |                           |
| orr Dete                                                                                                    | Ł.                                           | Evel Date:              | <b>1</b>                                                |                           |
|                                                                                                    |                                              |                         |                                                         |                           |
| ee                                                                                                    | 8                                            |                         |                                                         |                           |
|                                                                                                    | 2                                            |                         | 5                                                       |                           |
|                                                                                                    |                                              |                         | 50                                                      |                           |
|                                                                                                    |                                              |                         |                                                         | -                         |
| nine (                                                                                                    |                                              |                         | (Destive Late                                           | End Date                  |
|                                                                                                    |                                              | total<br>Total          | Effective Date                                          | E and Dates               |
| alan Carrier                                                                                                    |                                              | Video<br>Tea<br>1107071 | Effective Date<br>(197-2004<br>1929-2014                | Card Dates                |

- 8. Enter the Start Date.
- 9. Enter True in Value Field.
- 10. Click **OK**.

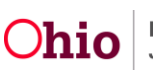

#### **Adding Authorized Representatives**

**Note:** An agency can add up to two authorized representatives. The authorized representative will be communicated as an individual. The plans can communicate with on behalf of children they are serving.

An agency can add an Applicant I or Applicant II from a provider record as and Authorized Representative.

- 1. From the SACWIS Home screen, click the financial tab.
- 2. Click the **Eligibility** tab.
- 3. Click the **Medicaid Eligibility** link on the **Navigation** menu.

| <i>Ohio</i> sacwis                                  |                     |                             |                  | A Home ▼ O Recent ▼ | Q Search 👻 😧 Help 👻 |
|-----------------------------------------------------|---------------------|-----------------------------|------------------|---------------------|---------------------|
| Home                                                | Intake              | Case                        | Provider         | Financial           | Administration      |
| Workload Services                                   | Eligibility Payment | Benefits Statistical & Expe | enditure Reports |                     |                     |
| <>                                                  |                     |                             |                  |                     |                     |
| CRIS-E/OIES Inquiry                                 |                     |                             |                  |                     |                     |
| Eligibility/Reimbursability                         |                     |                             |                  |                     |                     |
| Adoption Subsidy                                    |                     |                             |                  |                     |                     |
| Medicaid Eligibility<br>CRIS-EFORES Inquiry History |                     |                             |                  |                     |                     |
| Medicaid Mailing Info                               |                     |                             |                  |                     |                     |
| Medicaid Card History                               |                     |                             |                  |                     |                     |

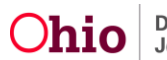

The **Child Selection** page appears.

| HOSACWIS                   |                 |                       |                    |                         |                | 1               | Home 👻 🔘 Recent 🗸          | " Q Search "   | Help |
|----------------------------|-----------------|-----------------------|--------------------|-------------------------|----------------|-----------------|----------------------------|----------------|------|
| Home                       |                 | Intake                | Ca                 | se                      | Provider       | Fir             | nancial                    | Administration |      |
| Workload Services          | Eligibility     | Payment B             | enefits Statistica | I & Expenditure Reports | State Data Mgt |                 |                            |                |      |
| \$                         |                 |                       |                    |                         |                |                 |                            |                |      |
| RIS-E/OIES Inquiry         | Child Selection | 1                     |                    |                         |                |                 |                            |                |      |
| ibility/Reimbursability    | Person Search   | h                     |                    | - OF -                  |                |                 |                            | Person ID:     | Go   |
| option Subsidy             |                 |                       |                    | DOD.                    |                |                 |                            |                |      |
| el kojolnit do             | Person ID:      |                       |                    | DOB:                    |                | _               |                            |                |      |
| dicaid Eligibility         | Primary Inform  | action Boroon         | ,                  | The IV-C #.             |                |                 | niid nas private insurance |                |      |
| RIS-E/OIES Inquiry History |                 |                       |                    |                         |                |                 |                            |                |      |
| edicald Mailing Info       |                 |                       |                    |                         |                |                 |                            |                |      |
| edicaid Card History       | Current Medic   | aid Card Mailing Deta | lls                |                         |                |                 |                            |                |      |
|                            | Provider ID:    |                       |                    | Origin of Information:  |                |                 |                            |                |      |
|                            | C/O Name:       |                       |                    | Address:                |                |                 |                            |                |      |
|                            |                 |                       |                    |                         |                |                 |                            |                |      |
|                            | Authorized Rep  | presentative History  |                    |                         |                |                 |                            |                |      |
|                            | Filter : Activ  | re 🔽                  |                    |                         |                |                 |                            |                |      |
|                            |                 | Person ID             | Name               | DOB                     | Effec          | tive Date       | End Date                   | Тур            | be   |
|                            |                 |                       |                    |                         |                |                 |                            |                |      |
|                            | Add Provider N  | Members \\dd Other I  | Members            |                         |                |                 |                            |                |      |
|                            | Non IV-E Eligib | ele Indicators        |                    |                         |                |                 |                            |                |      |
|                            |                 | Custody Start Date    |                    | Placement Begin Date    |                | Placement State |                            | U.S. Citizen   |      |
|                            | 09/10/2014      |                       | 09/10/201          | 4                       | 011            |                 | Vor                        |                |      |

4. To add a provider member, click the Add Provider Member button.

The Add Provider Members screen appears.

| Adoption Subsidy                                     | Adult | Adult Provider Members |      |     |                |          |             |  |  |  |
|------------------------------------------------------|-------|------------------------|------|-----|----------------|----------|-------------|--|--|--|
| label.kpiplnit.do                                    |       |                        | Name | DOB | Effective Date | End Date | Туре        |  |  |  |
| Medicaid Eligibility     CRIS-E/OLES Inquiry History |       |                        |      |     | (11/01/2016    |          | Placement V |  |  |  |
| Medicaid Mailing Info                                |       | )                      |      | )   |                | () 🛍     | Placement   |  |  |  |
| Medicaid Card History                                |       |                        |      |     |                |          |             |  |  |  |
| (                                                    | Save  | Cancel                 |      |     |                |          |             |  |  |  |

- 5. Select the **Adult Provider Member** to designate as an authorization representative.
- 6. Click Save.

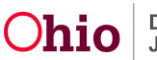

The Child Selection page appears.

| <ul> <li>← e → http://sacwisdev.odjfs.state.oh.us.</li> <li>File Edit View Favorites Iools Help</li> <li></li></ul>                                                                | /sacwis/medicaidApplicationDetails.do 🔎                                                                                                    | e 🗿 https:-omyohio.oaks.ohi 🔿 Innerweb (   | 휠 Internet Start ⑧ Microsoft ⑧ myOhio ⑧ | ] SACWIS - Financial - Servi 🗿 State Employee - Patron R | ک کی کہ کا کہ کہ کہ کہ کہ کہ کہ کہ کہ کہ کہ کہ کہ |
|----------------------------------------------------------------------------------------------------|----------------------------------------------------------------------------------------------------|--------------------------------------------|-----------------------------------------|----------------------------------------------------------|---------------------------------------------------|
| 0410sacwis                                                                                                    |                                                                                                    |                                            | 1                                       | 🔒 Home 👻 🛛 🛇 Rec                                         | ent 👻 🔍 Q Search 👻 🔍 🏠 Help 👻                     |
| Home<br>Workload Services                                                                                                    | Eligibility Payment                                                                                                    | Case<br>Benefits Statistical & Expendi     | Provider<br>ture Reports State Data Mgt | Financial                                                | Administration                                    |
| CRIS-EXCLES InsulnY<br>EligibilityRelmbursability<br>Adoption Subaidy<br>PASSS<br>label kolonit do<br>Medicaid Eligibility<br>CRIS-EXCLES InsulnY History<br>Medicaid Card History | Your data has been saved Child Selection Person Search Person ID: Person Name: Primary Information Person: Current Medicaid Card Mailing D Provider ID: | - or -<br>DOB:<br>Title<br>stalls<br>Origi | :<br>V.E #:<br>n of Information:        | Child has private insurat                                | ×<br>Person ID:Go                                 |
|                                                                                                    | C/O Name:<br>Authorized Representative Histor<br>Filter : Active V<br>Person ID<br>edit<br>Add Provider Members Add Oth<br>Non IV-E Eligible Indicators | Addr<br>Name                               | DOB                                     | Effective Date End Date                                  | Type<br>Placement                                 |

7. To add another person as an authorized representative, select the **Add Other Members** button.

| Author | rized Representative History |           |     |                |          |           |
|--------|------------------------------|-----------|-----|----------------|----------|-----------|
| Filter | : Active                     |           |     |                |          |           |
|        | Person ID                    | Name      | DOB | Effective Date | End Date | Туре      |
| edit   |                              |           |     | 11/09/2016     |          | Placement |
| Add F  | Provider Member Add Other    | r Members |     |                |          |           |

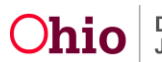

The Other Persons screen appears.

| CRIS-E/OIES Inquiry                            | Financial > Eligibility > Medicaio | Eligibility >Add Authorized Representative |      |  |
|------------------------------------------------|------------------------------------|--------------------------------------------|------|--|
| Eliqibility/Reimbursability                    | Name:                              | Person ID:                                 | DOB: |  |
| Adoption Subsidy                               | Other Persons                      |                                            |      |  |
| PASSS<br>Medicaid Eligibility                  | Person Search or                   | <b>G</b> 0                                 |      |  |
| CRIS-E/OIES Inquiry History                    | Person Id :                        |                                            |      |  |
| Medicaid Mailing Info<br>Medicaid Card History | Name :                             |                                            |      |  |
|                                                | DOB:                               |                                            |      |  |
|                                                | Effective Date :                   |                                            |      |  |
|                                                | End Date :                         |                                            |      |  |
|                                                | Representative Type :              |                                            |      |  |
|                                                | Save Cancel                        |                                            |      |  |

8. Click Person Search.

| Person Search Criteria                             |                     |                                                                |                                                        |               |                  |     |     |             |
|----------------------------------------------------|---------------------|----------------------------------------------------------------|--------------------------------------------------------|---------------|------------------|-----|-----|-------------|
| Prefix:                                            |                     |                                                                |                                                        |               |                  |     |     |             |
| Last Name:                                         | (jacwis ×           | AKA Sound                                                      | ls Like                                                |               |                  |     |     |             |
| First Name:                                        |                     | [HINT: AKA / 'Sounds Like' ap<br>name only. Wildcard (%) searc | olies to last/first/middle<br>h & 'Sounds Like' cannot |               |                  |     |     |             |
| Suffix:                                            |                     | be abea together.j                                             |                                                        |               |                  |     |     |             |
| Middle Name:                                       |                     |                                                                |                                                        |               |                  |     |     |             |
| DOB:                                               |                     | or From Ag                                                     | e:                                                     | To Age: (     |                  |     |     |             |
| Gender:                                            |                     | Race:                                                          |                                                        | V H           | ispanic /Latino: |     |     | ~           |
| Person ID:                                         |                     |                                                                |                                                        |               |                  |     |     |             |
| Advanced Search Criteria                           |                     |                                                                |                                                        |               |                  |     |     |             |
|                                                    |                     |                                                                |                                                        |               |                  |     |     |             |
| Sort Results By:                                   | Last Name Ascending |                                                                |                                                        |               |                  |     |     |             |
| Search Clear Form Return                           |                     |                                                                |                                                        |               |                  |     |     |             |
| Person Search Results                              |                     |                                                                |                                                        |               |                  |     |     |             |
| Result(s) 1 - 15 of 120 / Page 1 of 8<br>Person ID | Name                | Street                                                         | City                                                   | State/Zip     | Gender           | Age | DOB | Active Case |
| select                                             | 1                   |                                                                | Canton                                                 |               | Female           | 24  |     |             |
| select                                             |                     |                                                                | Lima                                                   | OH 45801-2709 |                  |     |     |             |

- 9. Enter the **Person's Name**. (shown in red above)
- 10. Click the **Select** Link. (shown in green above)

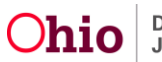

The Other Persons Screen appears.

| CRIS-E/OIES Inquiry           | Financial > Eligibility >          | Medicaid Eligibility | >Add Authorized Representative |      |  |
|-------------------------------|------------------------------------|----------------------|--------------------------------|------|--|
| Eliqibility/Reimbursability   | Name:                              |                      | Person ID:                     | DOB: |  |
| Adoption Subsidy              | Other Persons                      |                      |                                |      |  |
| PASSS<br>Medicaid Eligibility | Person Search - or<br>- Person ID: |                      | Go                             |      |  |
| Medicaid Mailing Info         | Person Id :                        |                      |                                |      |  |
| Medicaid Card History         | Name :                             | SACWIS               | s, Build 1.100                 |      |  |
|                               | DOB :                              |                      |                                |      |  |
|                               | Effective Date :                   |                      |                                |      |  |
|                               | End Date :                         | (                    |                                |      |  |
|                               | Representative Type :              |                      |                                |      |  |
| (                             | Save                               |                      |                                |      |  |

- 11. Enter the Effective Date.
- 12. From the dropdown list, choose a **Representative Type**.
- 13. Click Save.

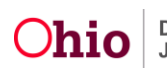

The **Child Selection** screen appears.

| THE OWNER WHEN THE OWNER |                                                                                                    |               | Sites and the second of the | myChe (01340/40) Fearing Sevel (0134 |                           | Contraction of the second |
|--------------------------|----------------------------------------------------------------------------------------------------|---------------|-----------------------------|--------------------------------------|---------------------------|---------------------------|
| oon.dutente              | Cold Selection                                                                                                    |               | 100                         |                                      |                           |                           |
| 3                        | Photose Security                                                                                                    |               |                             |                                      | Par                       | Son an E statistic        |
| and Flochiley            | Param D.                                                                                                    | 00            | a.                          |                                      |                           |                           |
| COLUMN THE PARTY NAMES   | Parken Rente                                                                                                    | 24            | 11 K K                      | 20                                   | til has private insurance |                           |
| d Matra 175              | Prime's Information Person                                                                                            | · · · · ·     |                             | 2 (44) 14                            | ****************          |                           |
|                          | Carnet Muliced Card Maling Datalla                                                                                    |               |                             |                                      |                           |                           |
|                          | Previder Et                                                                                                    | 0             | gis of information:         |                                      |                           |                           |
|                          | 00 Marca                                                                                                    | - A           | (frees                      |                                      |                           |                           |
|                          | f Ber: Active (1)                                                                                                    | (terre)       | (600)                       | Chience Take                         | IndDex                    | Ine                       |
|                          |                                                                                                    |               |                             | 11010018                             |                           | April                     |
|                          | 83                                                                                                    |               |                             |                                      |                           |                           |
|                          | #1<br>#2                                                                                                    |               |                             | *185.2018                            |                           | Pastet                    |
|                          | ett<br>att<br>(vertre severe) (vertre severe                                                                          |               |                             | manghe                               |                           | Painet                    |
|                          | est<br>att<br>for the common function of the common<br>beauty of the common of                                        | 1             |                             | inanogen                             |                           | Pasnet                    |
|                          | Ell<br>Ell<br>Den W CTSpile Industry<br>Controly Start (See                                                           |               | ana (baja theo              | Paramet State                        |                           | Action                    |
|                          | Ell<br>Ell<br>Martin M. C. Taplah Industry<br>Martin M. C. Taplah Industry<br>Constantly Societ (Martin<br>Sint Scote | 0<br>04100014 | name Darger (Low)           | nangea<br>Carriera Com               | 14                        | Reset                     |
|                          | Ell<br>Ell<br>Fort V C Digits Industry<br>Control Start Data<br>Electronic<br>The Control Physics Industry            | 20100214      | nine Proget (Loss           | NEROSEN<br>Con                       | Ta U                      | Pearet<br>Xthen           |
|                          | Ell<br>Ell<br>Former V E Eligibilit Industries<br>Constant y Start Datas<br>Sint 2004<br>Medical Eligibility Material | 20122214      | nine Bagin (Lon.            |                                      | 10                        | Action                    |

If you need additional information or assistance, please contact the SACWIS Help Desk.

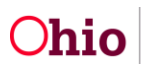